| WATERSYSTEM SP. Z O.O.      | Instrukcja obsługi    | Data wydania:<br>03.2014 |
|-----------------------------|-----------------------|--------------------------|
|                             | Wersja 2              | Stron: 24                |
| Data przyjęcia do archiwum: | Podpis archiwizatora: |                          |

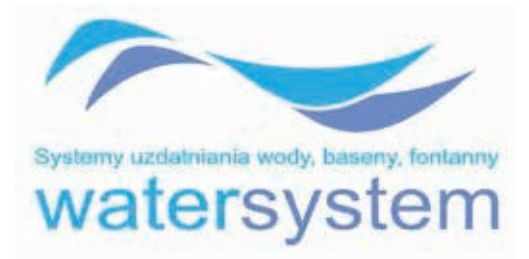

# Zmiękczacze kompaktowe

# serii EURO ECO 08-31 serii JUNIOR ECO 04-08

## z automatyczna głowicą RX 79

Przed pierwszym użyciem zapoznaj się z niniejszą instrukcją obsługi.

# Spis treści

| Ι.  | WSTĘP                                                     | 3  |
|-----|-----------------------------------------------------------|----|
| 2.  | ZAWARTOŚĆ ZESTAWU                                         | 3  |
| 3.  | PODŁĄCZANIE STEROWNIKA DO INSTALACJI WODNEJ I KANALIZACJI | 4  |
| 4.  | PODŁĄCZANIE SOLANKI DO GŁOWICY STERUJĄCEJ                 | 5  |
| 5.  | PODŁĄCZENIE URZĄDZENIA JUNIOR ECO DO INSTALACJI           | 5  |
| 6.  | OPIS SYMBOLI WYŚWIETLACZA                                 | 7  |
| 7.  | FUNKCJE PRZYCISKÓW W TRYBIE PROGRAMOWANIA.                | 8  |
| 8.  | PROGRAMOWANIE STEROWNIKA                                  | 8  |
| 9.  | PRZYKŁADOWE PROGRAMOWANIE STEROWNIKA                      | 10 |
| 10. | CYKLE PRACY URZĄDZENIA                                    | 12 |
| 11. | ROZWIĄZYWANIE PROBLEMÓW                                   | 15 |
| 12. | CERTYFIKATY                                               | 16 |

### I. WSTĘP

#### Szanowny Użytkowniku

Dziękujemy za zakup zmiękczacza wody typu Junior ECO z głowicą sterującą RX79B-3 produkcji Watersystem Sp. z o.o.

Prosimy zapoznaj się z niniejszą instrukcją obsługi. Pozwoli Ci ona na łatwe podłączenie urządzenia. Użytkując swój system uzdatniania wody zgodnie z niniejszą instrukcją wykorzystasz wszystkie jego możliwości i będzie Ci służył przez długi czas.

Zmiękczacze Junior ECO wyposażone są w sterownik RX79B-3 posiadający wbudowany mikrokomputer, który umożliwia ustawienie parametrów pracy systemu uzdatniania wody dostosowanych do Twojej wody. Dzięki temu możesz użytkować swoje urządzenie w sposób ekonomiczny a regeneracja odbywać się będzie automatycznie, co pozwoli Ci zaoszczędzić czas i pieniądze.

Działanie Sterowników RX oparte jest na nowoczesnej technologii obrotowych dysków ceramicznych. Dwa dyski ceramiczne, które są "sercem" sterownika wykonane są z wysokiej jakości ceramiki, odpornej na ścieranie i korozję. Ta przełomowa technologia w głowicach sterujących do systemów uzdatniania wody zapewnia doskonałe uszczelnienie wewnątrz sterownika a przez to pewne, długotrwałe działanie. Ceramiczne elementy są ponadto odporne na osadzanie się zanieczyszczeń i żelaza, dzięki czemu nie kumulują się one w sterowniku.

Życzymy zadowolenia z użytkowania zmiękczacz Junior ECO

### 2. ZAWARTOŚĆ ZESTAWU

Tabela I. Standardowa zawartość zestawu sterownika RX79B-3.

| Oznaczenie | Rysunek | Opis                                             | llość |
|------------|---------|--------------------------------------------------|-------|
|            |         | Sterownik RX79B-3                                | l szt |
|            |         | Transformator napięcia 12 V                      | l szt |
| [A]        |         | Końcówka ½ " podłączenia do kanalizacji          | l szt |
| [B]        |         | Nakrętka 3/8 " do podłączenia wężyka solanki     | l szt |
| [C]        |         | Biała wkładka do końcówki wężyka solanki         | l szt |
| [D]        |         | Czerwony, gumowy ogranicznik                     | l szt |
|            |         | przepływu solanki                                |       |
| [E]        |         | Przezroczysty, gumowy ogranicznik                | l szt |
|            |         | przepływu do kanalizacji                         |       |
|            |         | O-Ring 2,5 " do podstawy głowicy                 | l szt |
|            |         | Uszczelka niebieska 3/4 " do podłączenia głowicy | 2 szt |

#### 3. PODŁĄCZANIE STEROWNIKA DO INSTALACJI WODNEJ I KANALIZACJI

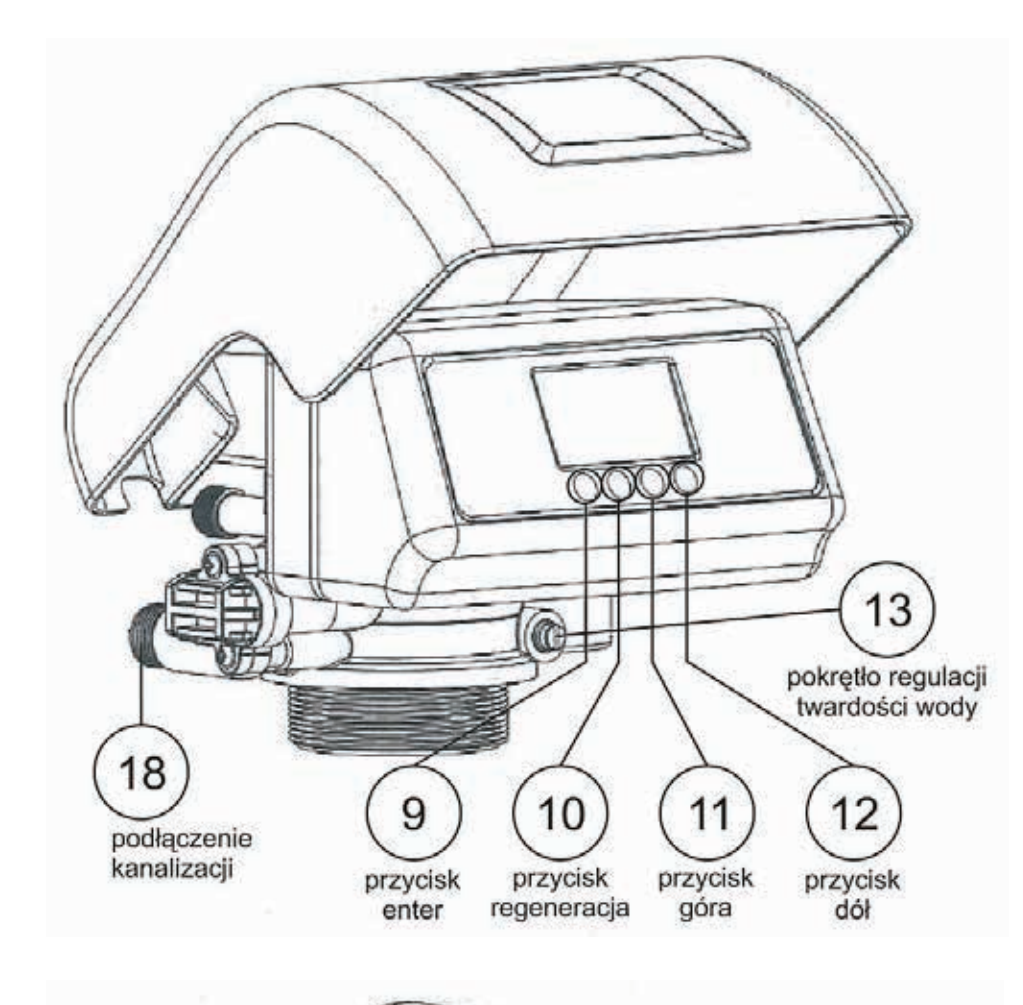

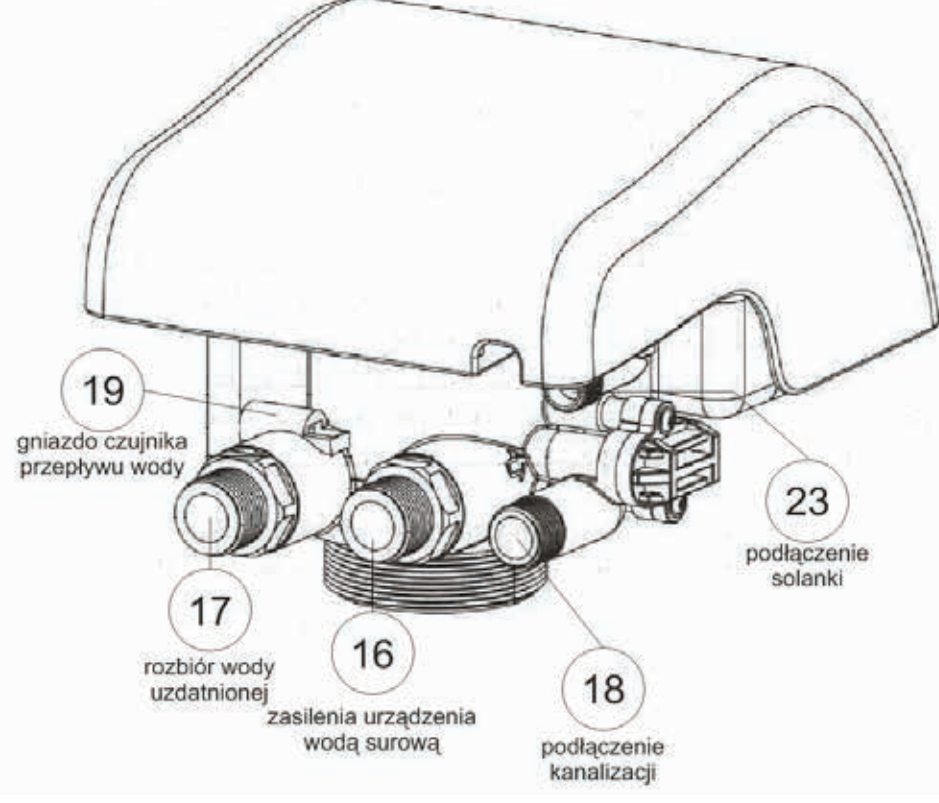

**13** - pokrętło regulacji twardości wody

**16** - podłączenie wody surowej do urządzenia 3/4 cala (wężem elastycznym antywibracyjnym).

17 - rozbiór wody czystej na budynek 3/4 cala (wężem elastycznym antywibracyjnym).

18 -podłączenie do kanalizacji ½ cala (wężem elastycznym). Ogranicznik przepływu [E] tabela I., należy umieścić w końcówce podłączenia do kanalizacji [A]. Końcówkę podłączenia do kanalizacji należy dokręcić do oporu na gwincie podłączenia do kanalizacji [18].

**19** - miejsce na podłączenie czujnika przepływu wody (UWAGA: wyjęcie czujnika następuje poprzez odchylenie zatrzasku na jego końcu)

23 - podłączenie 3/8 cala do zbiornika z solanką /szczegółowy opis poniżej/

#### 4. PODŁĄCZANIE SOLANKI DO GŁOWICY STERUJĄCEJ

Rys. C. Podłączenie zasilania solanką

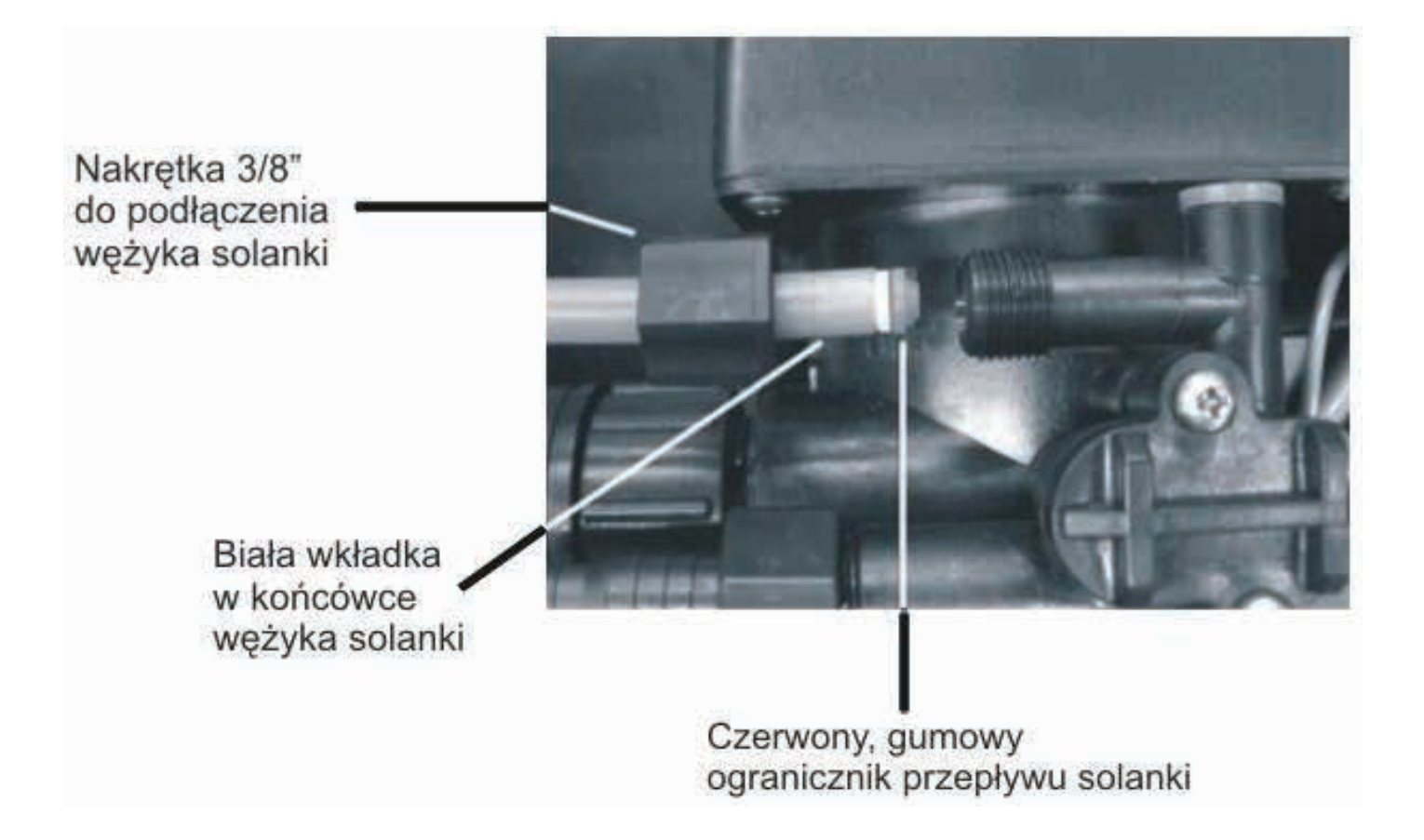

Wężyk zasilający solanką należy podłączyć zgodnie z rysunkiem C i opisem z tabeli I. W tym celu należy:

- I. Przełożyć wężyk prowadzący do zbiornika z solanką przez nakrętkę [B].
- 2. Umieścić w końcówce wężyka od strony sterownika białą plastikową wkładkę [C].
- 3. Umieścić czerwony, gumowy ogranicznik solanki [D] w prowadzącym do inżektora otworze podłączenia solanki [23]. UWAGA: wypukłą stroną w kierunku sterownika, wklęsłą stroną w kierunku wężyka.
- 4. Umieścić wężyk solanki w otworze podłączenia solanki. Docisnąć do oporu.
- 5. Dokręcić nakrętkę [B] do oporu, w celu zapewnienia szczelności połączenia.
- 6. Instalacja kompletnego urządzenia

### 5. PODŁĄCZENIE URZĄDZENIA JUNIOR ECO DO INSTALACJI

Zaleca się, aby urządzenie Junior ECO poprzedzone było wstępnym filtrem z wkładem mechanicznym o dokładności filtracji przynajmniej 20 mikronów.

Przykład zalecanego schematu montażu przedstawia rysunek D. Odprowadzenie wody do kanalizacji z głowicy ([18] na rys. A i B) można wykonać przy pomocy elastycznego węża dostarczonego razem z urządzeniem. UWAGA: Końcówka węża odprowadzającego wodę do kanalizacji powinna mieć zapewniony swobodny dostęp powietrza, aby woda mogła odpływać grawitacyjnie. Kolanko przelewowe wystające z obudowy zmiękczacza/zbiornika na solankę należy podłączyć do kanalizacji w taki sam sposób jak wyjście z głowicy (np. wężem ogrodowym ½ cala). Podłączenia do instalacji kanalizacyjnej należy wykonywać poniżej ich poziomu w systemie uzdatniania wody. Szczególnie istotne jest to w przypadku awaryjnego przelewu ze zbiornika solanki ewentualny nadmiar wody z tego zbiornika będzie odprowadzany grawitacyjnie.

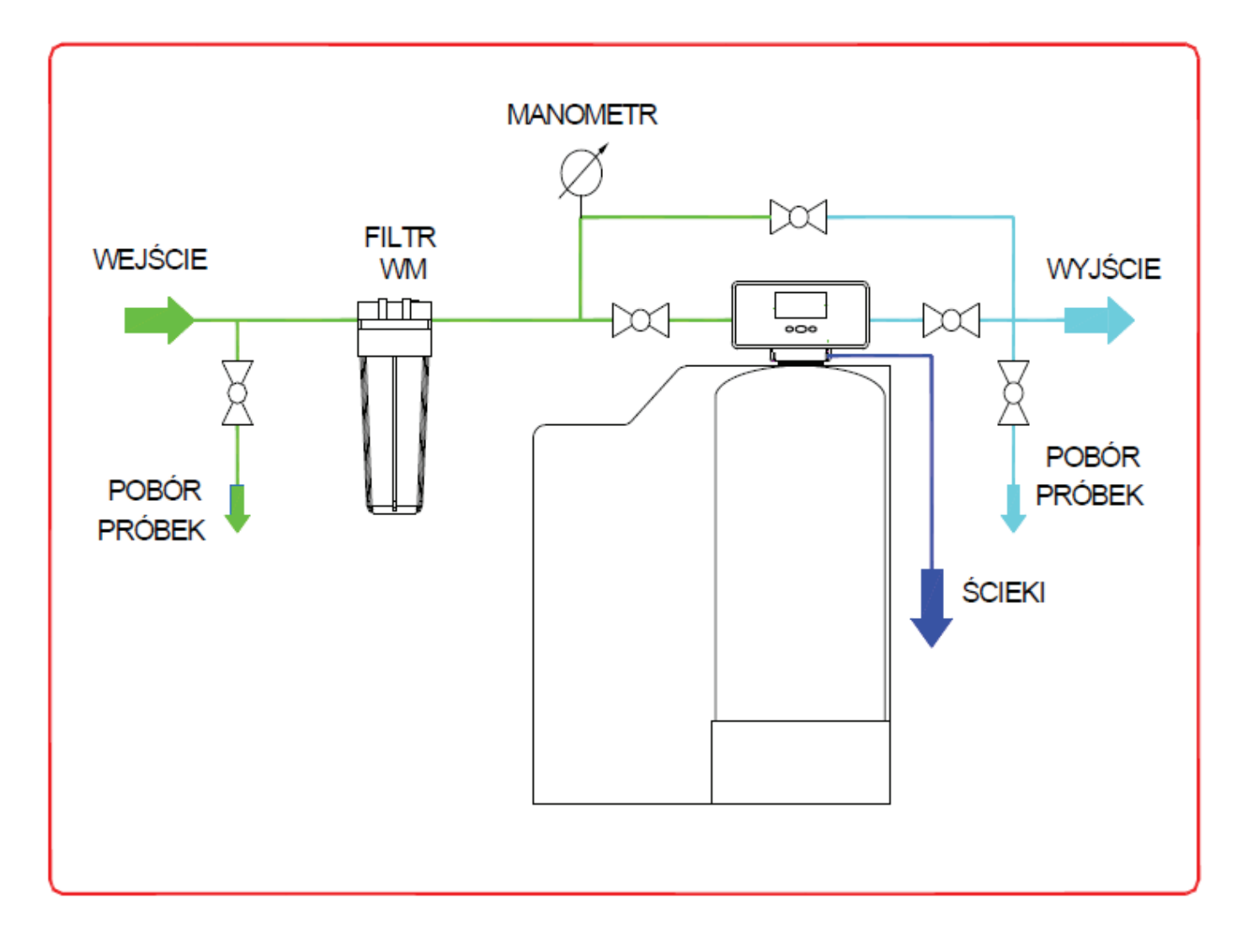

Podczas montażu i użytkowania urządzenia wyposażonego w sterownik

RX79B-3 należy:

- posiadać odpowiednią wiedzę lub korzystać z usług profesjonalisty
- upewnić się, że podłoże jest równe i stabilne oraz, że wytrzyma obciążenie system uzdatniania wody zalanego wodą i zasypanego tabletkami solnymi (w przypadku zmiękczacza wody)
- wszystkie podłączenia wykonać zgodnie z obowiązującymi normam i i przepisami
- sterownik przyłączać do istniejącej instalacji wodnej wyłącznie za pomocą połączenia elastycznego
- odprowadzenie do ścieku podłączyć wężem elastycznym o minimalnym przekroju węża 1/2" na odległość nie przekraczającą 6 metrów w poziomie
- przy połączeniach gwintowanych bezuszczelkowych jako uszczelnienia używać wyłącznie teflonu
- podłączać urządzenie po zakończeniu wszystkich prac związanych z instalacją wodną
- okresowo sprawdzać jakość wody, aby upewnić się, że urządzenie działa poprawnie za pomocą testerów twardości wody produkcji Watersystem. Testery występują jako akcesoria dodatkowe
- stosować wyłącznie sól przeznaczoną do zmiękczaczy wody o czystości co najmniej 99,5%.

Niedozwolone jest stosowanie drobno zmielonej soli

- użytkować sterownik w pomieszczeniach, w których nie występuje duża wilgotność a temperatura powietrza mieści się w przedziale 5 - 45°C
- zamontować reduktor ciśnienia przed wejściem wody do sterownika, jeśli ciśnienie wody w sieci przekracza 6 bar.
- nie przenosić urządzenia trzymając za wężyki, inżektor, by-pass i inne delikatne elementy sterownika
- korzystać jedynie z akcesoriów i części dostarczonych przez dystrybutora
- zabezpieczyć urządzenie przed dostępem dzieci, ponieważ mogą uszkodzić lub rozregulować sterownik.

### 6. OPIS SYMBOLI WYŚWIETLACZA

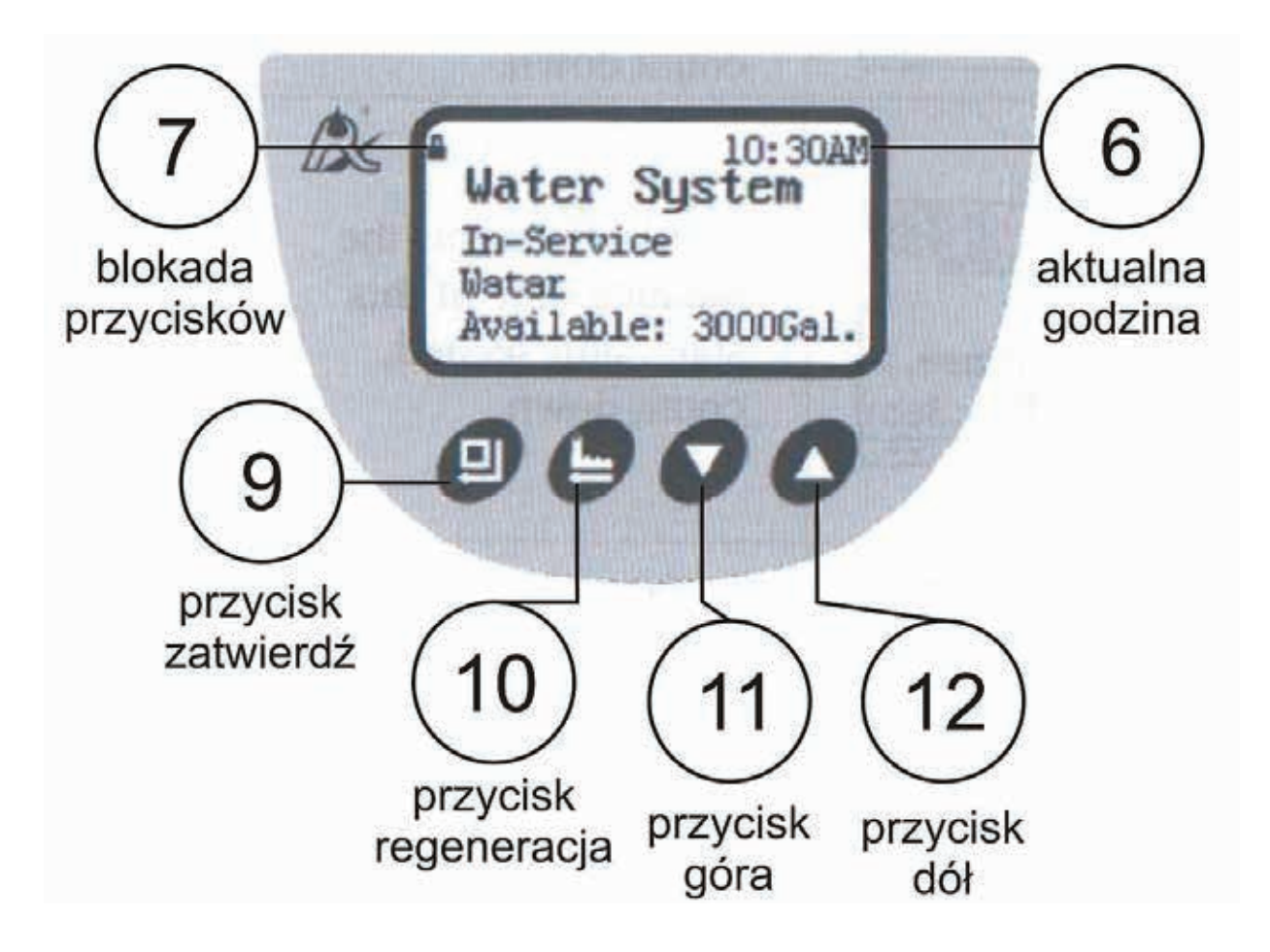

**6** - zegar - wskazuje aktualną godzinę (w przypadku ustawienia zegara 12 godzinnego AM – przed południem, PM – po południu)

7 - kłódka -informuje o blokadzie wszystkich przycisków, aby odblokować przyciski należy równocześnie nacisnąć i przytrzymać przez 5 sekund przyciski góra i dół. Blokada przycisków włącza się automatycznie po I min bezczynności.

W czasie uzdatniania wody wyświetlacz pokazuje "In-Service" oraz cyklicznie wyświetlane są informacje zgodnie z rysunkami a, b, c.

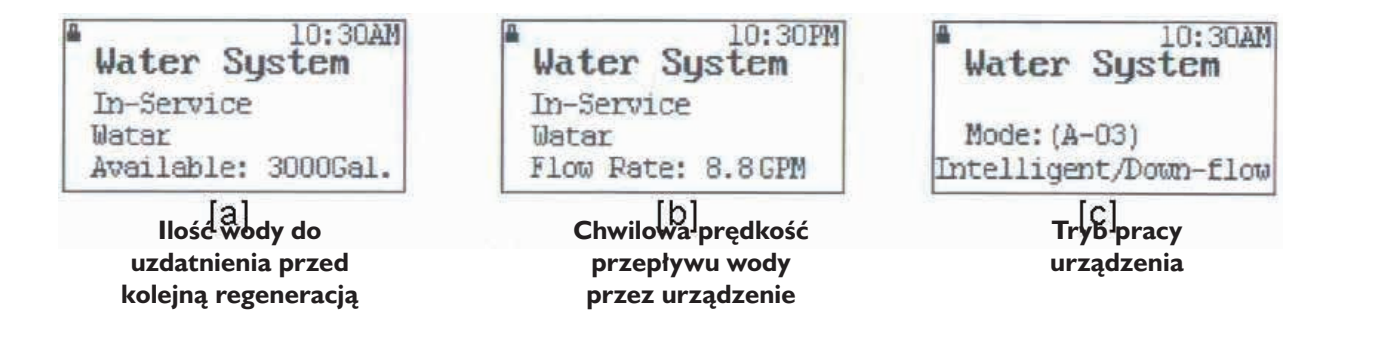

Opis przycisków sterujących /wg. oznaczeń na rysunkach A i E/

9 - enter (wejście w tryb zmiany ustawień, wybór ustawienia i potwierdzenie zmiany)

10 -regeneracja manualna (przycisk natychmiastowej regeneracji, w cyklu "In-Service" nacisnąć aby rozpocząć regenerację, lub przejść natychmiast do kolejnego etapu regeneracji) oraz w trybie zmiany ustawień funkcja cofnij / wyjdź z ustawień

- II dół (przejście do kolejnej opcji)
- 12 góra (przejście do poprzedniej opcji)

### 7. FUNKCJE PRZYCISKÓW W TRYBIE PROGRAMOWANIA.

Po wejściu w tryb programowania przyciskom zostaną przypisane następujące funkcje:

- Enter [9]: służy do wybierania opcji z menu oraz do zatwierdzania zmienionej wartości. Po zatwierdzeniu ustawionej wartości przyciskiem enter [9], zmieniana wartość zostaje zapisana w pamięci sterownika, a sterownik potwierdza dokonanie zmiany krótkim sygnałem dźwiękowym.
- Regeneracja [10]: wyjście z trybu programowania lub zmiany wartości (bez jej zapisania Anuluj) oraz przejście do trybu w jakim wcześniej był sterownik
- Dół [11] zmiana rodzaju parametru do zaprogramowania lub zmniejszenie aktywnej wartości
- Góra [12] zmiana rodzaju parametru do zaprogramowania lub zwiększenie aktywnej wartości

#### UWAGA:

Ewentualna korekta tych parametrów powinna być skonsultowana z dostawcą urządzenia.

Na wypadek awarii zasilania sterownik posiada funkcję podtrzymania aktualnej godziny przez 3 dni. Wszystkie pozostałe zaprogramowane parametry pozostaną niezmienione pomimo braku zasilania.

#### 8. PROGRAMOWANIE STEROWNIKA

Tryb programowania uruchamiany jest przyciskiem enter [9]. Jeżeli klawiatura jest zablokowana i wyświetlany jest symbol kłódki trzeba wcześniej odblokować klawisze przyciskając równocześnie przez 5 sekund przyciski dół [11] i góra [12].

Przycisk regeneracja [10] zamyka tryb programowania. Programowanie zostanie automatycznie zamknięte po 1 minucie bezczynności. Jednocześnie zostanie zablokowana klawiatura.

Po uruchomieniu trybu programowania na wyświetlaczu pojawi się lista dostępnych opcji (jak na rysunku poniżej) Dostępne opcje to:

- ustawienie zegara 12 godz / 24 godz (Set 12/24 Hr Clock)
- ustawienie aktualnej godziny (Set Clock)
- ilość wody uzdatnionej danego dnia (Water Used Today)
- ilość wody zużywana średnio dziennie przez ostatnie 7 dni (Average Water Use)

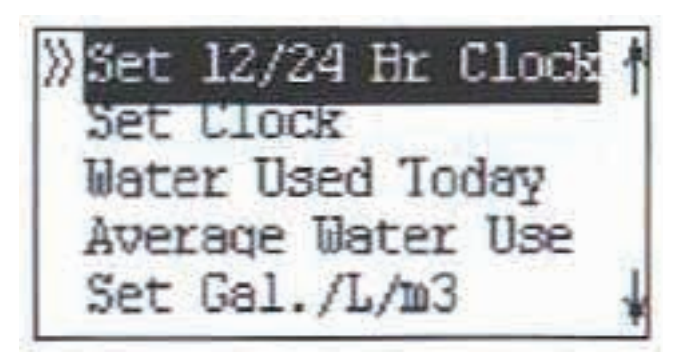

- ustawienie jednostek miary galonów / litrów / m³ (Set Gal./L/m³) -ustawienie języka pracy sterownika (Set Language) UWAGA: w menu wyboru języka można wejść również bezpośrednio z ekranu powitalnego, który pojawia się zaraz po włączeniu sterownika do prądu. W tym celu należy przytrzymać jednocześnie przyciski enter [9] i regeneracja [10] przez około 10 sekund.
- ustawienia zaawansowane (Advanced Settings) UWAGA: zmian ustawień zaawansowanych mogą dokonywać jedynie profesjonaliści posiadający odpowiednią wiedzę z zakresu obsługi sterowników RX.

Wybór parametru do zmiany (lub sprawdzenia) następuje przyciskami dół [11] i góra [12]. Wybrany parametr należy następnie zatwierdzić przyciskiem enter [9]. Zmiany wybranego parametru można dokonać przyciskami dół [11] i góra [12]. Zmianę parametru należy zatwierdzić przyciskiem enter [9]. Za pomocą przycisku regeneracja [10], można się wycofać ze zmiany bez zapisywania danych.

#### 8.1. Programowanie zaawansowane - Advanced Settings

Do ustawień zaawansowanych należą:

• (Work Mode) -tryb pracy. Urządzenie może pracować w siedmiu trybach:

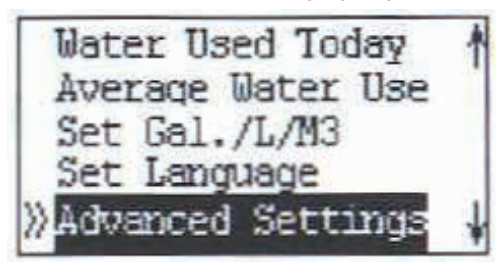

- A 01 regeneracja opóźniona do zadanej godziny. Regenerant dozowany będzie od góry złoża, zgodnie z kierunkiem przepływu wody przez urządzenie w czasie normalnej pracy (down-flow).
- A 02 regeneracja natychmiastowa po osiągnięciu zadanej objętości uzdatnianej wody. Regenerant dozowany będzie od góry złoża zgodnie z kierunkiem przepływu wody przez urządzenie w czasie normalnej pracy (down-flow).
- A 03 regeneracja inteligentna. Na podstawie średniego dziennego zużycia wody w ciągu ostatnich 7 dni, sterownik wyliczy czy ilość wody, którą urządzenie uzdatni przed wykonaniem kolejnej regeneracji wystarczy na następny dzień. Jeśli nie wystarczy, urządzenie wykona regenerację danego dnia o ustawionej godzinie dozując regenerant od góry złoża, (down-flow).
- A I I regeneracja opóźniona do zadanej godziny. Regenerant dozowany będzie od dołu złoża, przeciwnie do kierunku przepływu wody przez urządzenie w czasie normalnej pracy (up-flow).
- A 12 regeneracja natychmiastowa po osiągnięciu zadanej objętości uzdatnianej wody. Regenerant dozowany będzie od dołu złoża (up-flow).
- A -13 regeneracja inteligentna. Na podstawie średniego dziennego zużycia wody w ciągu ostatnich 7 dni, sterownik wyliczy czy ilość wody, którą urządzenie uzdatni przed wykonaniem kolejnej regeneracji wystarczy na następny dzień. Jeśli nie wystarczy, urządzenie wykona regenerację danego dnia o ustawionej godzinie dozując regenerant od dołu złoża (upflow).
- A -21 bez regeneracji złoża regenerantem. Praca w trybie "Filtr" (Purify). W tym trybie pracy pominięte zostaną cykle regeneracji i wolnego płukania oraz napełniania wodą zbiornika z regenerantem.
- (Set Recharge Time) -godzina rozpoczęcia regeneracji (opcja aktywna w trybach regeneracji natychmiastowej A - 02 i A12)
- (Set Residual Water Capacity) -objętość wody uzdatnianej pomiędzy regeneracjami .

## (UWAGA: jest to kluczowy parametr dla sprawnego działania urządzenia. Powinien zostać określony przez fachowca na podstawie dostarczonego badania wody)

- (Set Repeat-Washing) -ilość dodatkowych cykli płukań. Dodatkowe płukanie wsteczne i współprądowe (opcja aktywna tylko w trybie "filtr" A-21).
- Set Interval/Wash) -ilość pomijanych płukań wstecznych. Płukanie wsteczne może być wykonywane raz na kilka cykli regeneracji (jest pomijane podczas pozostałych cykli). Ten parametr pozwala ustalić co ile cykli regeneracji ma być wykonywane płukanie wsteczne (opcja dostępna tylko w trybach regeneracji up- flow A-11, A-12, A-13). -(Set Backwash Time) czas płukania wstecznego z dokładnością do 1 sekundy.
- (Set Brine & Rinse) -czas regeneracji i wolnego płukania złoża z dokładnością do I sekundy (opcja nieaktywna w trybie "filtr" A-21). -(Set Brine Refill) -czas napełniania zbiornika z regenerantem wodą z dokładnością do I sekundy (opcja nieaktywna w trybie "filtr" A-21).

## UWAGA: zbyt długi czas napełniania zbiornika solanki może spowodować przelanie się wody do kanalizacji lub poza urządzenie. Dostawca urządzenia nie odpowiada za szkody wynikające ze złego ustawienia tego parametru.

- (Set Fast Rinse) czas szybkiego płukania złoża z dokładnością do I sekundy.
- (Set Max Days/Rchg) maksymalny odstęp czasu w dniach pomiędzy regeneracjami. Po upływie tego czasu urządzenie wykona regenerację nawet jeśli przepłynie przez nie mniej wody niż ustawiona objętość wody pomiędzy regeneracjami.
- (Set Output Signal) rodzaj wysyłanego zewnętrznego sygnału elektrycznego. Dostępne opcje: b-01 sygnał w czasie regeneracji, brak sygnału w czasie normalnej pracy urządzenia, b-02 – sygnał jest wysyłany w trakcie zmiany cyklu regeneracji (tylko w czasie pracy silniczka w głowicy).

| »Set | Work Mode      | 1  |
|------|----------------|----|
| Set  | Recharge Time  | 37 |
| Set  | Residual Water |    |
| Set  | Backwash Time  |    |
| Set  | Brine & Rinse  | 1  |

Set Backwash Time Set Brine & Rinse Set Brine Refill Set Fast Rinse Set Output Signal

### 9. PRZYKŁADOWE PROGRAMOWANIE STEROWNIKA

Jeżeli na wyświetlaczu widoczny jest symbol blokady przycisków -kłódka [7], rys. E, należy je odblokować przytrzymując równocześnie przyciski dół [11] i góra [12], aż do zniknięcia symbolu kłódki.

- I. Aby uaktywnić tryb zmiany ustawień należy wcisnąć przycisk enter [9]
- 2. Na wyświetlaczu pojawi się lista dostępnych opcji. Aby ustawić aktualną godzinę, przy pomocy przycisku dół

] [1] należy przejść do opcji "Set Clock" i zatwierdzić wybór przyciskiem enter [9]

Następnie przy pomocy przycisków dół [11] i góra [12] należy ustawić aktualną godzinę i zatwierdzić przyciskiem enter [9] (

| »Set 12/2 | 4 Hr  | Clock  | t |
|-----------|-------|--------|---|
| Set Cloc  | ĸ     | -411   |   |
| Water Us  | ed To | oday   |   |
| Average   | Water | Use    |   |
| Set Gal.  | /L/m3 | 3      | + |
| 0 (       |       |        | - |
| Set Clock | 4     |        |   |
| 09:30     |       |        |   |
| 및 Ok      |       |        |   |
| 🖿 Cancel  | VA    | Change | e |

Aby ustawić parametry zaawansowane należy nacisnąć przycisk w dół [11] przejść do opcji "Settings" i zatwierdzić wybór przyciskiem enter [9] 4. Aby ustawić tryb pracy (tryby pracy opisano na str. 11 i 12) należy wybrać ("Set Work Mode") i nacisnąć enter [9] .

Dla zmiękczacza z regeneracją opóźnioną oraz z regeneracją solanki od góry złoża, należy wybrać tryb pracy A-01 i zatwierdzić wybór przyciskiem enter [9] ().

Sterownik potwierdzi zmianę ustawienia krótkim sygnałem dźwiękowym i powróci do listy dostępnych ustawień zaawansowanych.

| »Set | Work Mode      | ł |
|------|----------------|---|
| Set  | Recharge Time  | 1 |
| Set  | Residual Water |   |
| Set  | Backwash Time  |   |
| Set  | Brine & Rinse  | 1 |

4. Aby ustawić godzinę rozpoczęcia regeneracji należy listy dostępnych opcji wybrać "Set Recharge Time" i zatwierdzić wybór przyciskiem enter [9] . Następnie przy pomocy przycisków dół [11] i góra [12] należy ustawić godzinę rozpoczęcia regeneracji i zatwierdzić przyciskiem enter [9] .

Sterownik potwierdzi zmianę ustawienia krótkim sygnałem dźwiękowym i powróci do listy ustawień zaawansowanych.

Aby przejść do kolejnej opcji należy nacisnąć przycisk dół [11] i postępować analogicznie.

Aby opuścić tryb zmiany ustawień należy przycisnąć przycisk cofnij [10] ()

#### Tabela 4. Zakres programowania parametrów.

| Parametr                                             | Zakres                                   | Jednostka zmiany |
|------------------------------------------------------|------------------------------------------|------------------|
| Aktualna godzina                                     | 00:00 -23:59                             | l min            |
| Rodzaj regeneracji                                   | A-01, A-02, A-03, A-11, A-12, A-13, A-21 | -                |
| Godzina rozpoczęcia regeneracji                      | 00:00 -23:59                             | l min            |
| Objętość uzdatnionej wody pomiędzy<br>regeneracjami  | 0 -99,99                                 | 0,01 m3          |
| Czas płukania wstecznego                             | 0 – 99:59                                | l sek            |
| llość dodatkowych cykli płukań                       | 0-20                                     | Ι                |
| llość pomijanych płukań wstecznych                   | 0-20                                     | 1                |
| Czas pobierania solanki i wolnego<br>płukania        | 0 – 99:59                                | lsek             |
| Czas uzupełniania wody w zbiorniku<br>solanki        | 0 – 99:59                                | lsek             |
| Czas szybkiego płukania                              | 0 – 99:59                                | lsek             |
| Maksymalny odstęp w dniach pomiędzy<br>regeneracjami | 0 -40                                    | l dzień          |
| Rodzaj sygnału zewnętrznego                          | b-01, b-02                               | -                |

Zmiękczacz Junior Eco 04 VC jest zaprogramowany według następujących danych wyjściowych:

| Parametr                                          | Jednostka zmiany  |
|---------------------------------------------------|-------------------|
| Aktualna godzina                                  | Zegar 24 godzinny |
| Rodzaj regeneracji                                | A011              |
| Godzina rozpoczęcia regeneracji                   | 2:00              |
| Objętość uzdatnionej wody pomiędzy regeneracjami  | l 200 litrów*     |
| Czas płukania wstecznego                          | 4 min             |
| Czas pobierania solanki i wolnego płukania        | 25 min            |
| Czas uzupełniania wody w zbiorniku solanki        | l min             |
| Czas szybkiego płukania                           | 3 min             |
| Maksymalny odstęp w dniach pomiędzy regeneracjami | l4 dni            |

• ilość wody pomiędzy regeneracjami twardości wody surowej 10 0n

llość wody pomiędzy regeneracjami powinna być korygowana tylko poprzez wyspecjalizowany serwis

#### UWAGA

Przed pierwszym użyciem systemu konieczne jest przeprowadzenie pełnej regeneracji systemu.

- a. Napełnij zbiornik solanki solą w tabletkach, nie więcej niż do połowy jego wysokości.
- b. Zalej sól ciepłą wodą.
- c. Zaprogramuj sterownik według punktu 8 i przeprowadź pierwszą regenerację.

### **10. CYKLE PRACY URZĄDZENIA**

Podczas aktualnego cyklu pracy urządzenia, na wyświetlaczu będzie widoczna nazwa danego cyklu pracy. W czasie regeneracji widoczny będzie czas pozostały do zakończenia danego cyklu.

# W trakcie regeneracji złoża możliwy jest pobór wody surowej. Urządzenie nie odcina dopływu wody podczas regeneracji.

**IN SERVICE** (na wyświetlaczu widoczny będzie napis "Water System In Service") urządzenie w pozycji uzdatniania wody. Woda surowa wpływa przez sterownik do zbiornika ze złożem, przepływa przez złoże i kierowana jest do góry przez rurkę centralną do sterownika i dalej do instalacji. Sterownik pokazuje naprzemiennie w odstępach 15 sekund następujące wskazania:

- objętość wody pozostałej do regeneracji (rys. 11.1.1)
- chwilową prędkość przepływu wody (rys. 11.1.2)

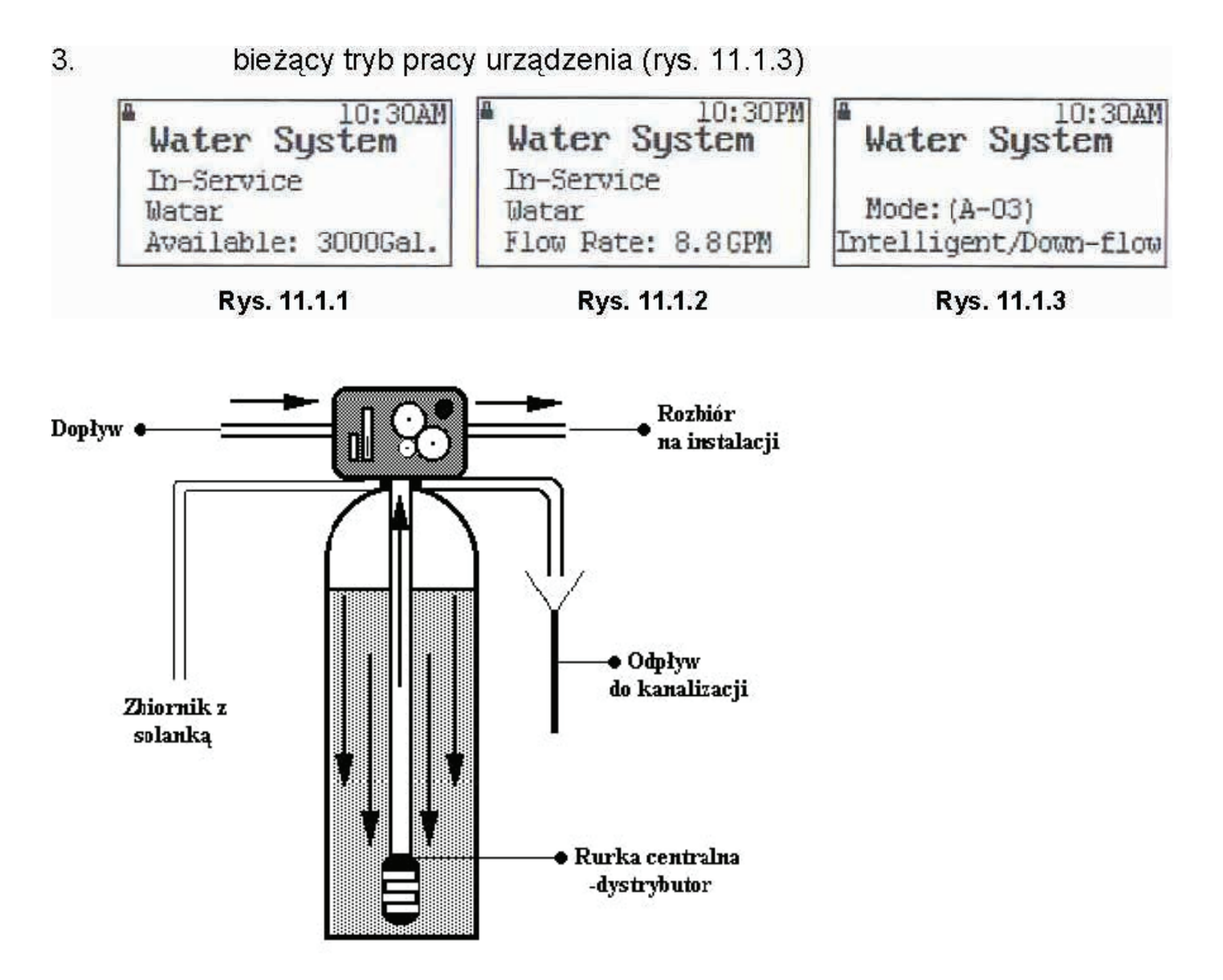

**BACKWASH** (na wyświetlaczu miga napis "Backwashing") urządzenie w pozycji płukania przeciwprądowego (wstecznego). Woda surowa wpływa przez sterownik do zbiornika ze złożem filtracyjnym i kierowana jest do dołu rurką centralną. Woda przepłukuje i spulchnia złoże, a następnie kierowana jest do kanalizacji.

**BRINE AND SLOW RINSE** (na wyświetlaczu miga napis "Brine & Slow Rinse") Regeneracja – solankowanie i wolne płukanie złoża. Przepływ wody przez głowicę sterującą powoduje zassanie solanki, która regeneruje pojemność wymienną złoża. Woda w trakcie regeneracji odprowadzana jest do kanalizacji. Po zassaniu całej solanki, złoże jonowymienne płukane jest powoli wodą. W trybie A-01 solanka kierowana jest od góry złoża w dół (down-flow), a w trybie A-11 solanka kierowana jest od dołu złoża w górę (up-flow).

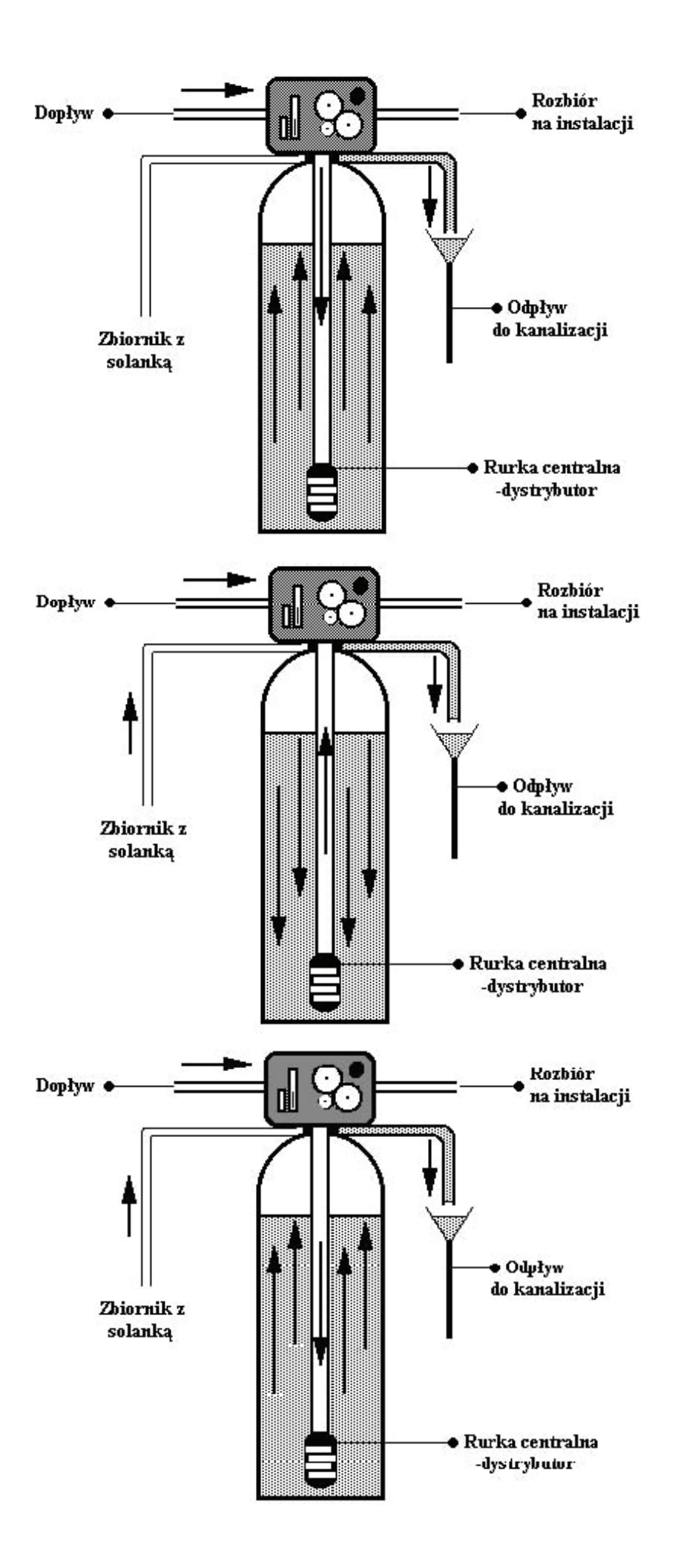

**REFILLING** (na wyświetlaczu miga napis "Refilling") Nalewanie wody do zbiornika z solą w celu przygotowania roztworu solanki do następnej regeneracji. Objętość wody w zbiorniku z solanką reguluje się za pomocą czasu nalewania wody do zbiornika (Set Brine Refill). Im dłuższy czas nalewania, tym więcej wody wpłynie do zbiornika z solą.

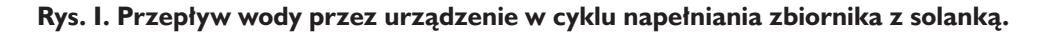

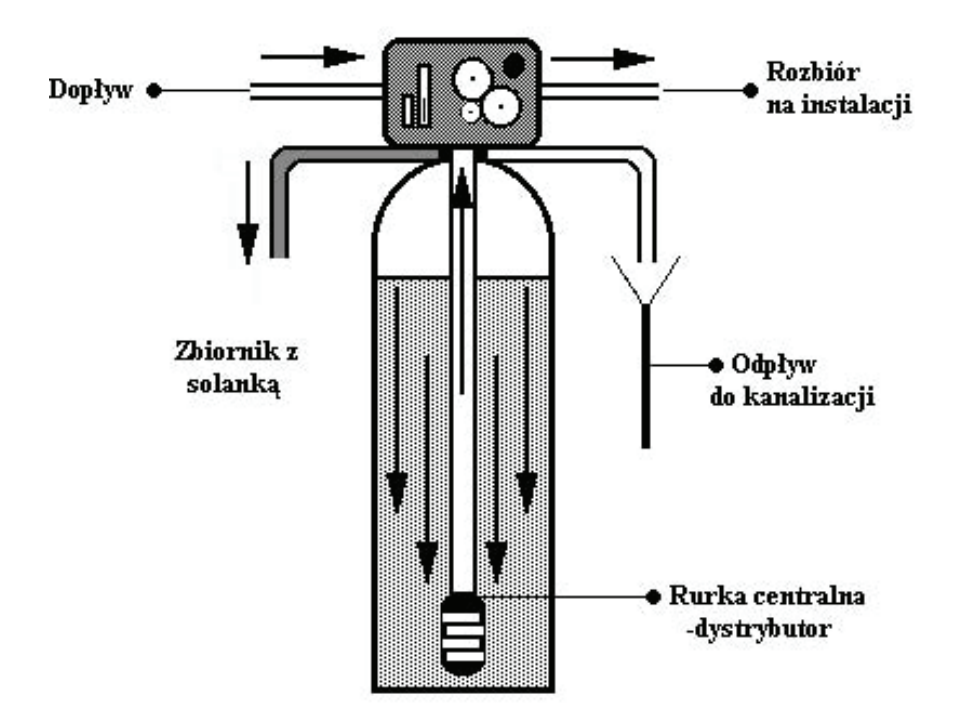

**FAST RINSE** (na wyświetlaczu miga napis "Fast Rinsing") Płukanie szybkie złoża z pozostałości solanki oraz układanie złoża. Woda podczas płukania kierowana jest do góry przez rurkę centralną a następnie do kanalizacji.

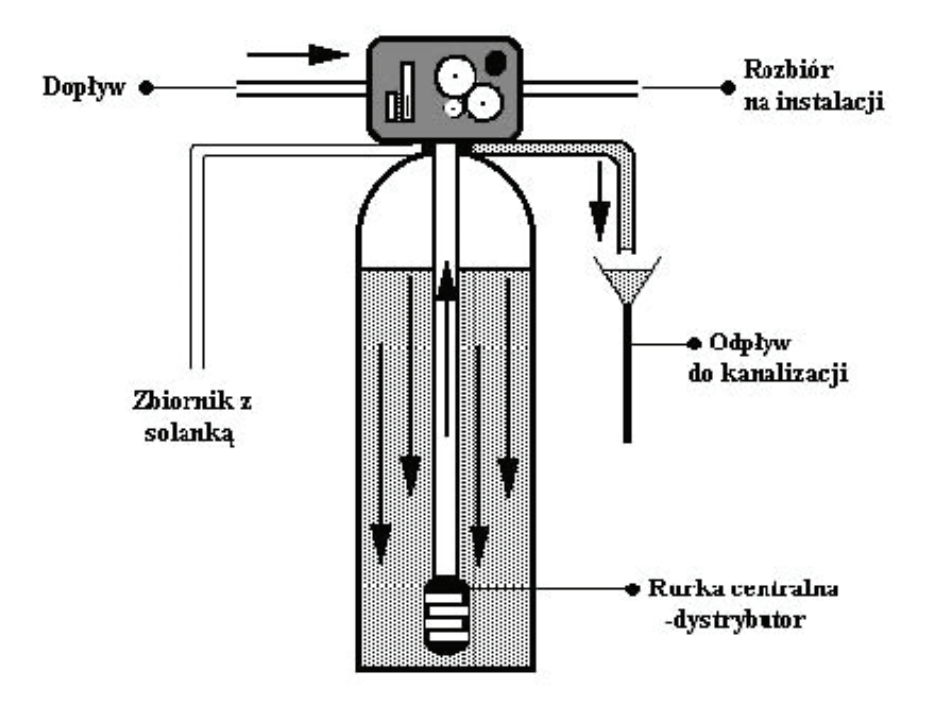

Po zakończeniu całego cyklu regeneracji urządzenie przechodzi automatycznie w tryb uzdatniania wody (In Service). Podczas zm iany poszczególnych cykli pracy urządzenia, na wyświetlaczu pojawia się napis "Motor Running Adjust Valve".

## II. ROZWIĄZYWANIE PROBLEMÓW

| Problem                               | Przyczyna                                                                                | Rozwiązanie                                                                                                    |
|---------------------------------------|------------------------------------------------------------------------------------------|----------------------------------------------------------------------------------------------------|
| Urządzenie się nie regeneruje         | Brak zasilania                                                                           | Sprawdź podłączenia elektryczne<br>bezpieczniki, wtyczkę, przełącznik,<br>zasilacz.                                             |
|                                       | Źle ustawiony sterownik                                                                  | Ustaw sterownik lub skontaktuj się<br>z fachowcem w celu poprawnego<br>ustawienia sterownika                                    |
| Urządzenie dostarcza twardą           | Otwarty by-pass                                                                          | Zamknij by-pass                                                                                                    |
| wodę                                  | Brak soli w zbiorniku solanki                                                            | Uzupełnij sól i zregeneruj złoże<br>przyciskiem natychmiastowej regeneracji<br>[10]                                             |
|                                       | Zanieczyszczony inżektor                                                                 | Skontaktuj się z fachowcem lub<br>oczyść inżektor                                                                               |
|                                       | Niewystarczające napełnianie wodą<br>zbiornika solanki                                   | Sprawdź ustawienie czasu napełniania<br>zbiornika solanki i zregeneruj złoże<br>przyciskiem natychmiastowej regeneracji<br>[10] |
|                                       | Mieszacz wody otwarty zbyt mocno                                                         | Zmień ustawienie mieszacza wody w<br>głowicy (pokrętło regulacji twardości<br>wody [13])                                        |
|                                       | Głowica jest w trakcie regeneracji                                                       | Poczekaj do końca regeneracji                                                                                                   |
| Nadmierne zużycie soli                | Zbyt dużo wody w zbiorniku solanki                                                       | Skróć czas napełniania wodą zbiornika<br>solanki                                                                                |
| Spadek ciśnienia                      | Osad żelaza w zmiękczaczu                                                                | Oczyść sterownik i złoże. Zwiększ<br>częstotliwość regeneracji i / lub czas<br>trwania płukania wstecznego                      |
|                                       | Zablokowana instalacja wodna                                                             | Sprawdź czy osady z wody nie<br>zablokowały instalacji wodnej przed<br>urządzeniem                                              |
|                                       | Wejście do sterownika<br>zanieczyszczone resztkami<br>pozostałymi z robót instalacyjnych | Usuń resztki i wyczyść sterownik                                                                                                |
|                                       | Zanieczyszczony wkład filtra<br>wstępnego oczyszczania                                   | Przeczyść lub wymień wkład                                                                                                    |
|                                       | Obecność powietrza w instalacji                                                          | Niepoprawne działanie zaworu solanki.<br>Upewnij się czy solanka jest w zbiorniku                                               |
| Zbyt dużo wody w zbiorniku<br>solanki | Zbyt długi czas uzupełniania wody w zbiorniku solanki                                    | Zmniejsz czas napełniania zbiornika<br>solanki                                                                                  |
|                                       | Zablokowany inżektor                                                                     | Oczyść inżektor                                                                                                    |
|                                       | Obce ciała w zaworze solanki                                                             | Wymień zawór solanki                                                                                                    |
|                                       | Przerwa w dopływie prądu podczas<br>napełniania zbiornika solanki                        | Sprawdź zasilanie elektryczne                                                                                                   |
| Urządzenie nie zasysa solanki         | Zbyt niskie ciśnienie w sieci                                                            | Podnieś ciśnienie wody na wejściu do<br>systemu uzdatniania wody do minimum<br>1,8 bar.                                         |
|                                       | Zablokowany wężyk doprowadzający<br>solankę do sterownika                                | Sprawdź wężyk doprowadzający solankę<br>i usuń ewentualne blokady utrudniające<br>przepływ                                      |
|                                       | Wyciek z wężyka doprowadzającego<br>solankę do sterownika                                | Wymień wężyk doprowadzający solankę<br>do sterownika                                                                            |
|                                       | Uszkodzony inżektor                                                                      | Wymień inżektor                                                                                                    |
| Ciągły wyciek do kanalizacji          | Obce ciała w głowicy                                                                     | Sprawdź wnętrze głowicy, usuń<br>zanieczyszczenia i sprawdź działanie<br>głowicy w różnych pozycjach regeneracji                |
|                                       | Przerwa w dostawie prądu podczas regeneracji                                             | Sprawdź zasilanie elektryczne.                                                                                                  |

### **12. CERTYFIKATY**

Sterownik RX79B-3 posiada certyfikaty:

- I. Państwowego Zakładu Higieny (PZH) nr HK/W/0692/01/2007, który świadczy o tym, że sterowniki RX odpowiadają wymaganiom higienicznym w procesach uzdatniania wody przeznaczonej do spożycia.
- 2. CE wydany przez CE Lab, który świadczy o spełnieniu wymagań i zgodności z dyrektywami:

89/336/EEC, 92/31/EC, 93/68/EEC, 2004/108/EC, 97/23/EC.

- 3. RoHS wydany przez CE Lab, który świadczy o zgodności produktu z dyrektywą 2002/95/EC i informuje, że produkt nie zawiera substancji niebezpiecznych
- **4.** ISO 9001:2000, który świadczy o tym, że produkcja sterowników RX odbywa się zgodnie z systemem zarządzania jakością ISO 9001:2000.

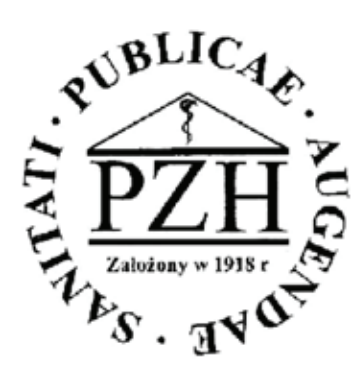

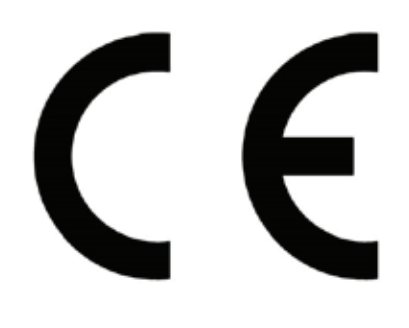

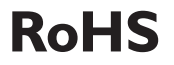

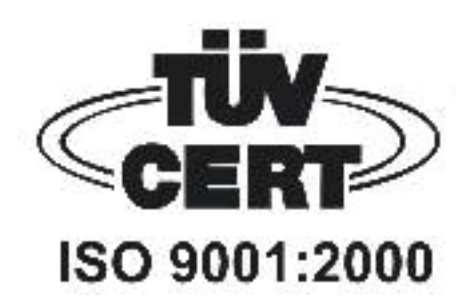